## HANDBOOK

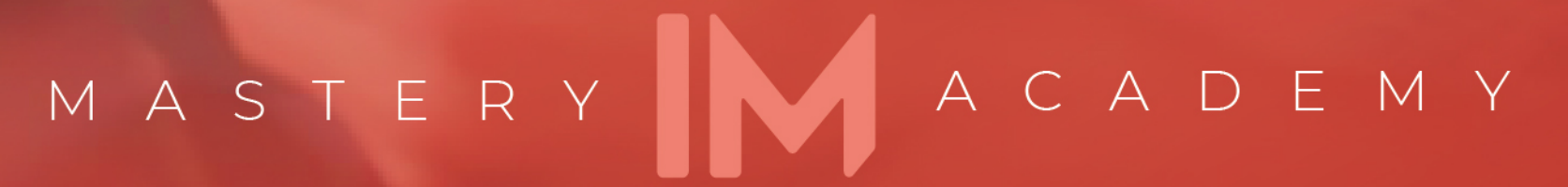

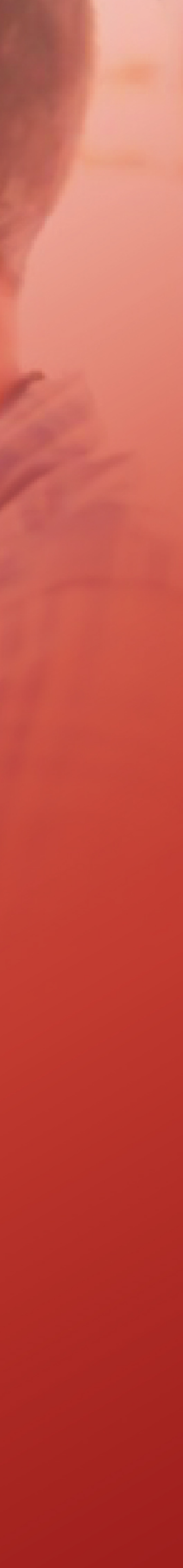

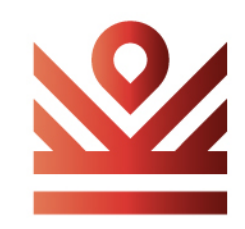

#### how do I access the ECX academy

to access the ECX academy, log in to im.center and click on academies from the left menu. Then click on ECX academy.

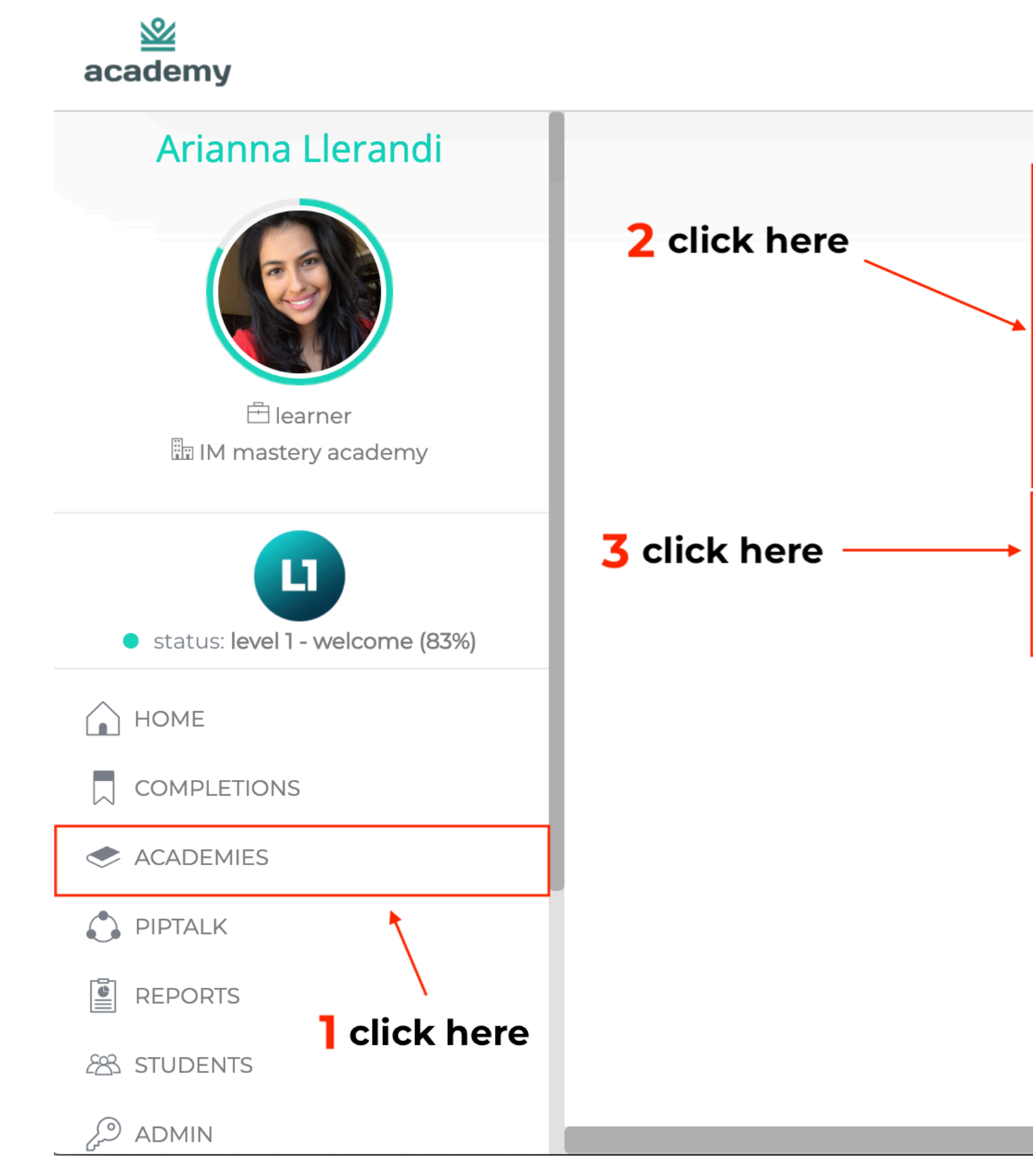

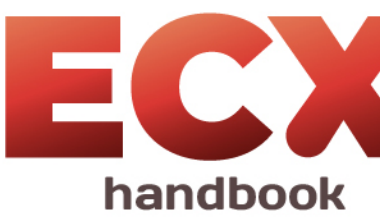

|                             | $\bigcirc$                        | 📢 Arianna Llerandi | $\sim$ |
|-----------------------------|-----------------------------------|--------------------|--------|
|                             |                                   |                    |        |
| <u>&amp;</u>                | <u>×</u>                          |                    |        |
| ECX<br>academy              | ECX<br>academy                    |                    |        |
| learn e-commerce<br>english | learn<br>e-commerce_spanish       |                    |        |
|                             |                                   | Add to favourites  |        |
| ECX series                  | evstream                          | ו 🖓 17 🖓           |        |
|                             |                                   | Start >            |        |
|                             |                                   |                    |        |
| 100 series - introduction   |                                   | ~                  |        |
| 200 series - your 1st store |                                   | ~                  |        |
| 300 series - product select | ion                               | $\sim$             |        |
| 400 series - advertising    |                                   | $\sim$             |        |
| ECX<br>academy              | <b>≧</b><br><b>IBO</b><br>academy |                    |        |

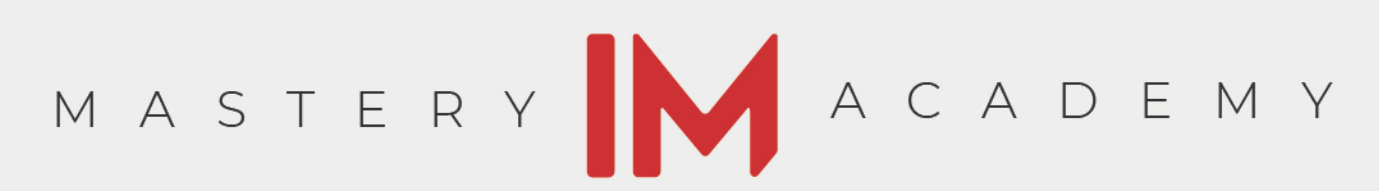

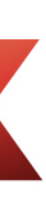

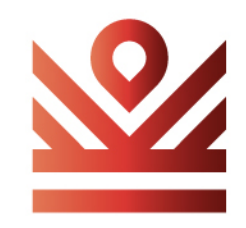

#### click on the first video

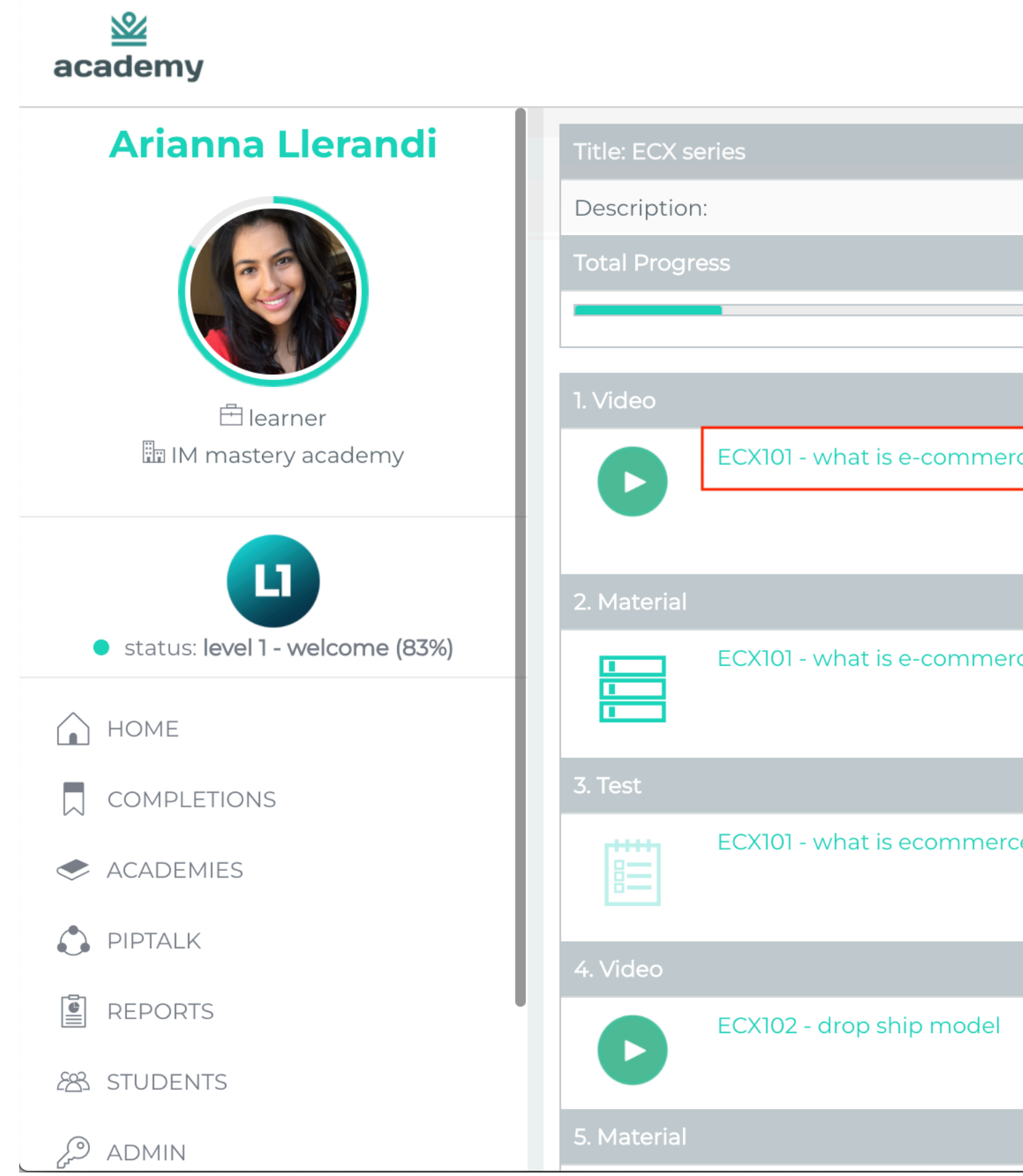

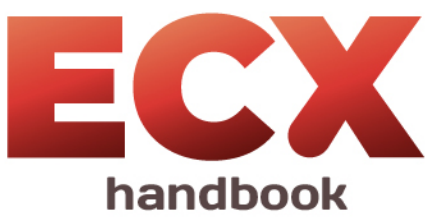

|         | ⊥                                                                                                    | ianna Llera | ndi    | ~ |
|---------|----------------------------------------------------------------------------------------------------|-------------|--------|---|
|         |                                                                                                    |             |        |   |
| 4 click | here                                                                                                    |             | _      |   |
|         |                                                                                                    |             | 10%    |   |
|         |                                                                                                    | Score       | Status |   |
| rce?    | <b>Description</b> : This video will talk about e-commerce in general. This will show to the 30,000 ft view of this journey you are starting on. This will illustrate an easy to follow, step-by-step process | 100%        |        |   |
|         |                                                                                                    | Score       | Status |   |
| rce?    |                                                                                                    | -           |        |   |
|         |                                                                                                    | Score       | Status |   |
| ce      | <b>Description</b> : learn about what is ecommerce                                                                                                    | -           | Ŀ      |   |
|         |                                                                                                    | Score       | Status |   |
|         | <b>Description</b> : This video will talk about the drop shipping model specifically                                                                                                    | 100%        |        |   |
|         |                                                                                                    | Score       | Status |   |

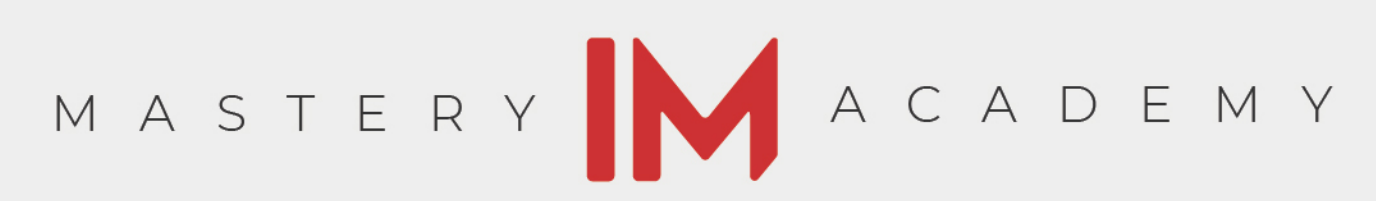

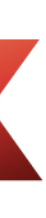

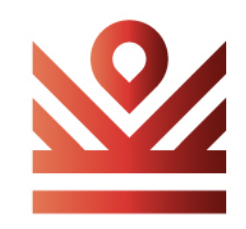

#### tip: have a notebook nearby to take notes

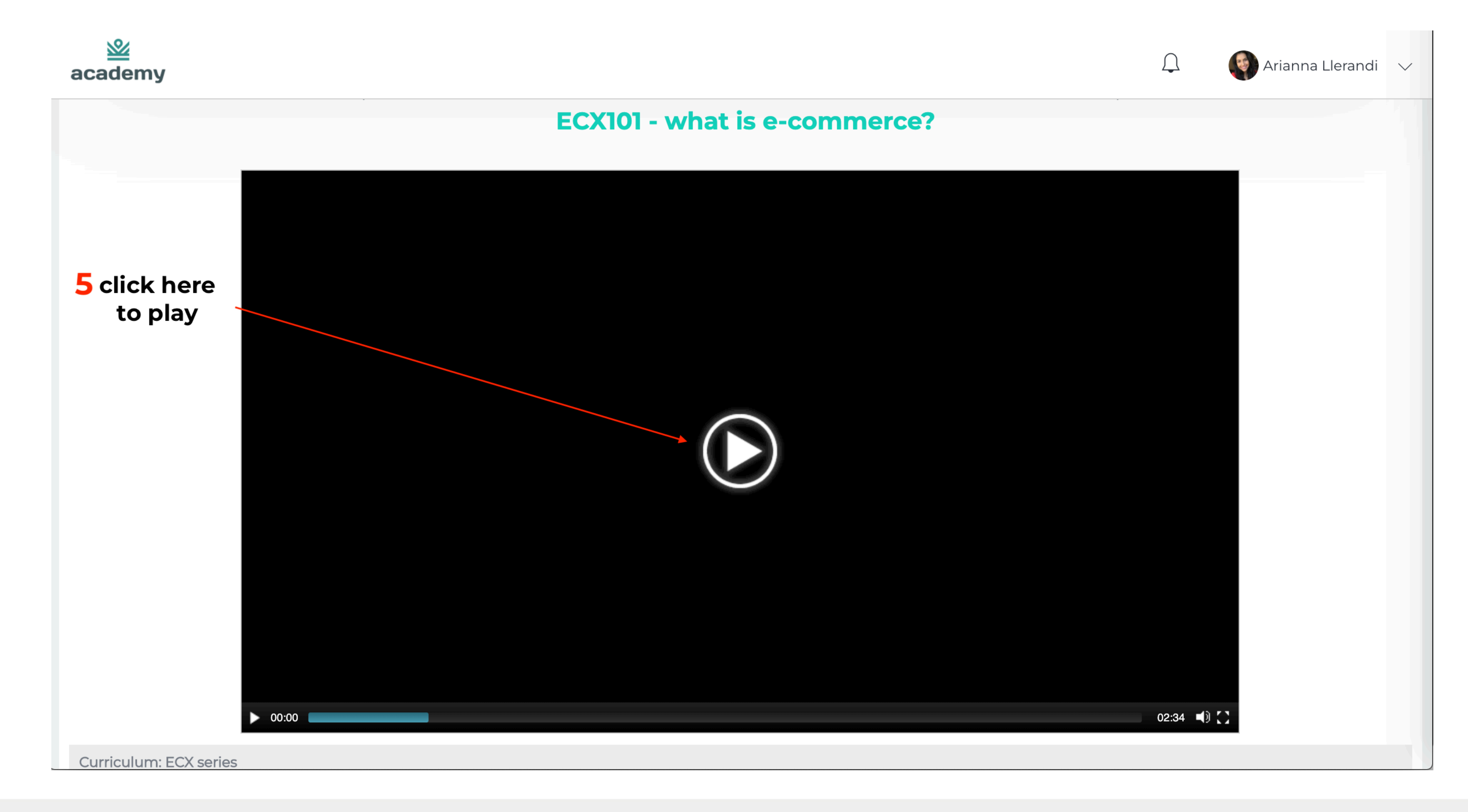

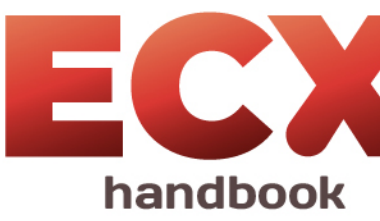

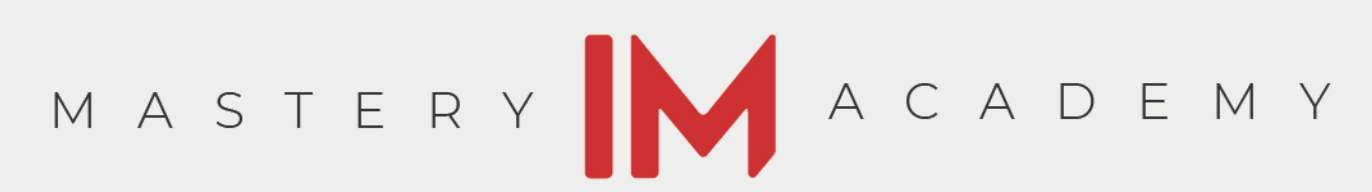

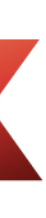

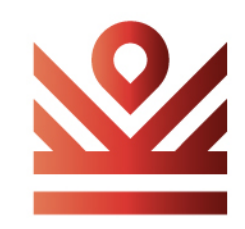

## be sure to read the descriptions and give us your feedback

you can scroll all the way to the bottom.

| academy                                                                                                    | $\bigcirc$   | 🌍 Arianna Llerandi 🗸 |
|----------------------------------------------------------------------------------------------------|--------------|----------------------|
| ECX472 - adding user accounts to fan pages                                                                                                    |              |                      |
| ECX473 - adding user accounts to emails                                                                                                    |              |                      |
| ECX474 - handling paypal disputes                                                                                                    |              |                      |
| ECX475 - handling credit card disputes                                                                                                    |              |                      |
| ECX476 - refund mitigation                                                                                                    |              |                      |
| Course info: ECX101 - what is e-commerce?                                                                                                    |              |                      |
| 6 read the description                                                                                                    |              |                      |
| In category: ECX series_english                                                                                                    |              |                      |
| This video will talk about e-commerce in general. This will show to the 30,000 ft view of this journey you are starting on. This will illustrate an easy to | follow, ster | p-by-step process.   |
| ©10 ⊗0 ★                                                                                                    |              |                      |
| 7 give us your feedback                                                                                                    |              |                      |
| Comments                                                                                                    |              |                      |
|                                                                                                    |              |                      |
| Add new comment                                                                                                    |              | SEND                 |
|                                                                                                    |              |                      |
|                                                                                                    |              |                      |

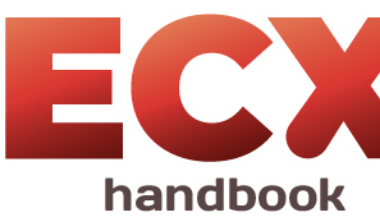

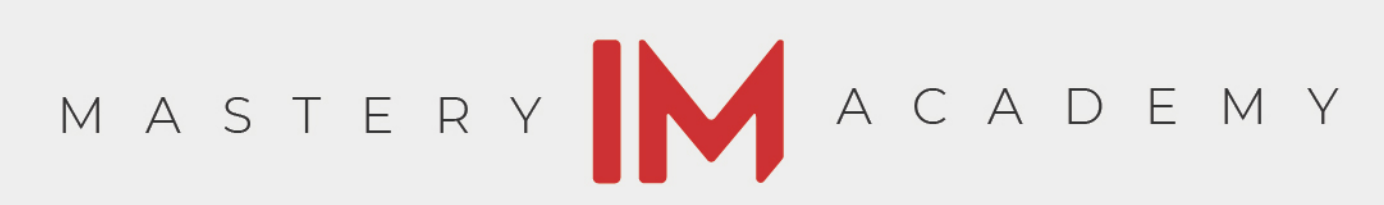

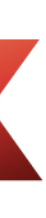

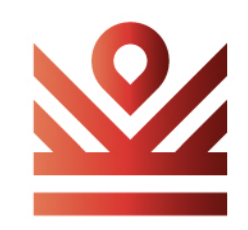

#### return to curriculum

once you complete an item, click "Return to Curriculum" to go back to the video list.

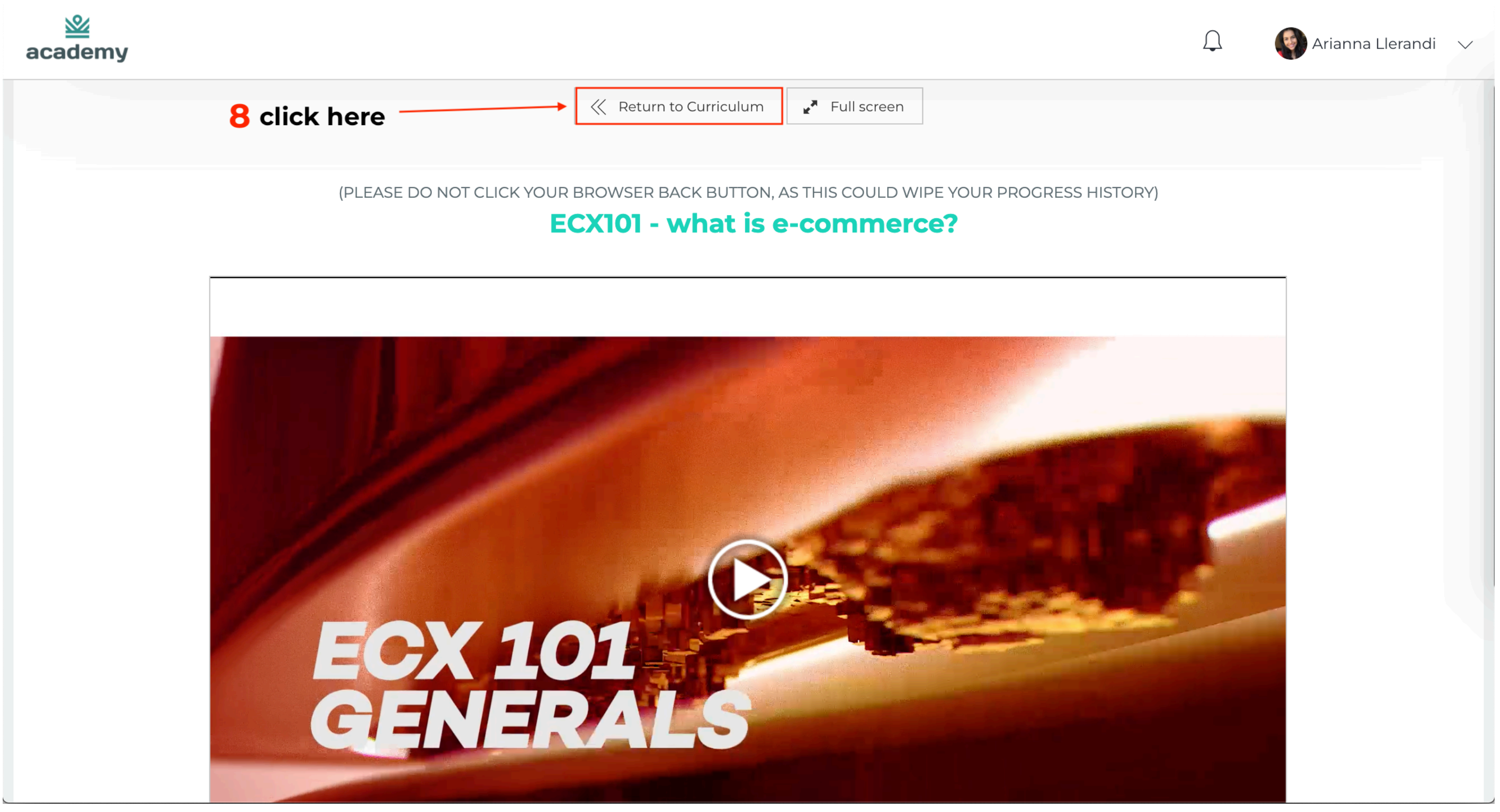

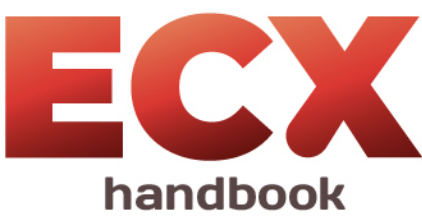

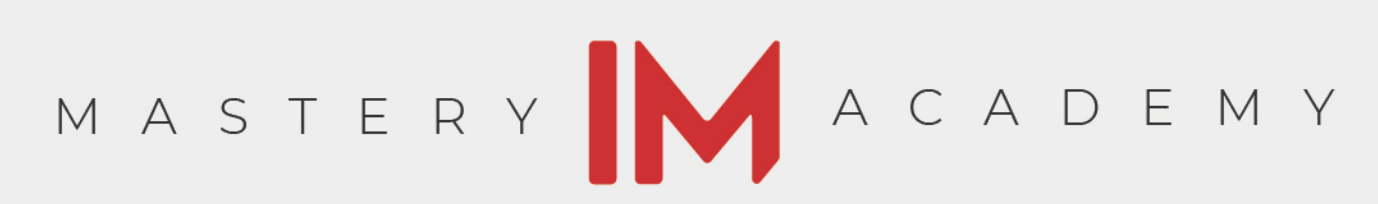

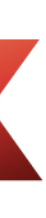

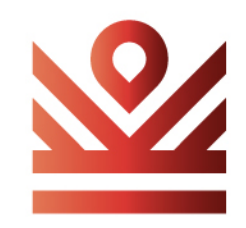

#### proceed to the material

<u>&</u> academy Arianna Llerandi Description: 🗄 learner ECX101 - what is e-com 🖿 IM mastery academy L status: level 1 - welcome (83%) ECX101 - what is e-com 1 1 1 HOME COMPLETIONS ECX101 - what is ecomr Ë ACADEMIES PIPTALK REPORTS ECX102 - drop ship mod 88 STUDENTS 5. Material P ADMIN

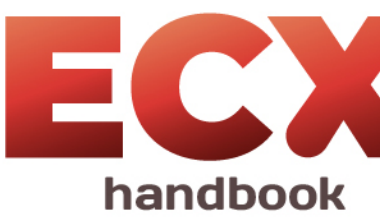

|              | 🗘 🌍 Aria                                                                                                    | nna Lleran | ndi 🗸  |
|--------------|----------------------------------------------------------------------------------------------------|------------|--------|
|              |                                                                                                    |            |        |
|              |                                                                                                    |            | _      |
|              |                                                                                                    |            |        |
|              |                                                                                                    |            | 8%     |
|              |                                                                                                    | Score S    | Status |
| 9 click here | <b>Description</b> : This video will talk about e-commerce in general. This will show to the 30,000 ft view of this journey you are starting on. This will illustrate an easy to follow, step-by-step process | 100%       |        |
|              |                                                                                                    | Score S    | Status |
| nmerce?      |                                                                                                    | -          |        |
|              |                                                                                                    | Score S    | Status |
| merce        | <b>Description</b> : learn about what is ecommerce                                                                                                    | -          | Ŀ      |
|              |                                                                                                    | Score S    | Status |
| odel         | <b>Description</b> : This video will talk about the drop shipping model specifically                                                                                                    | 100%       |        |
|              |                                                                                                    | Score S    | Status |

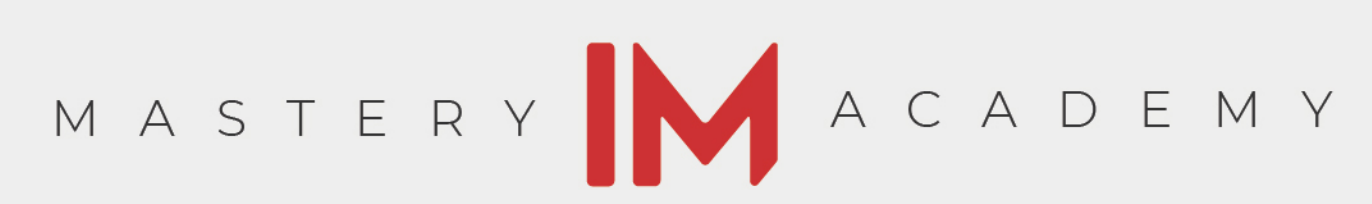

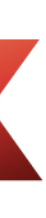

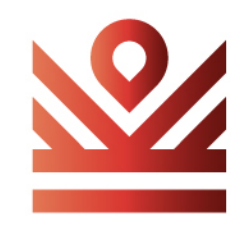

#### you can view or download

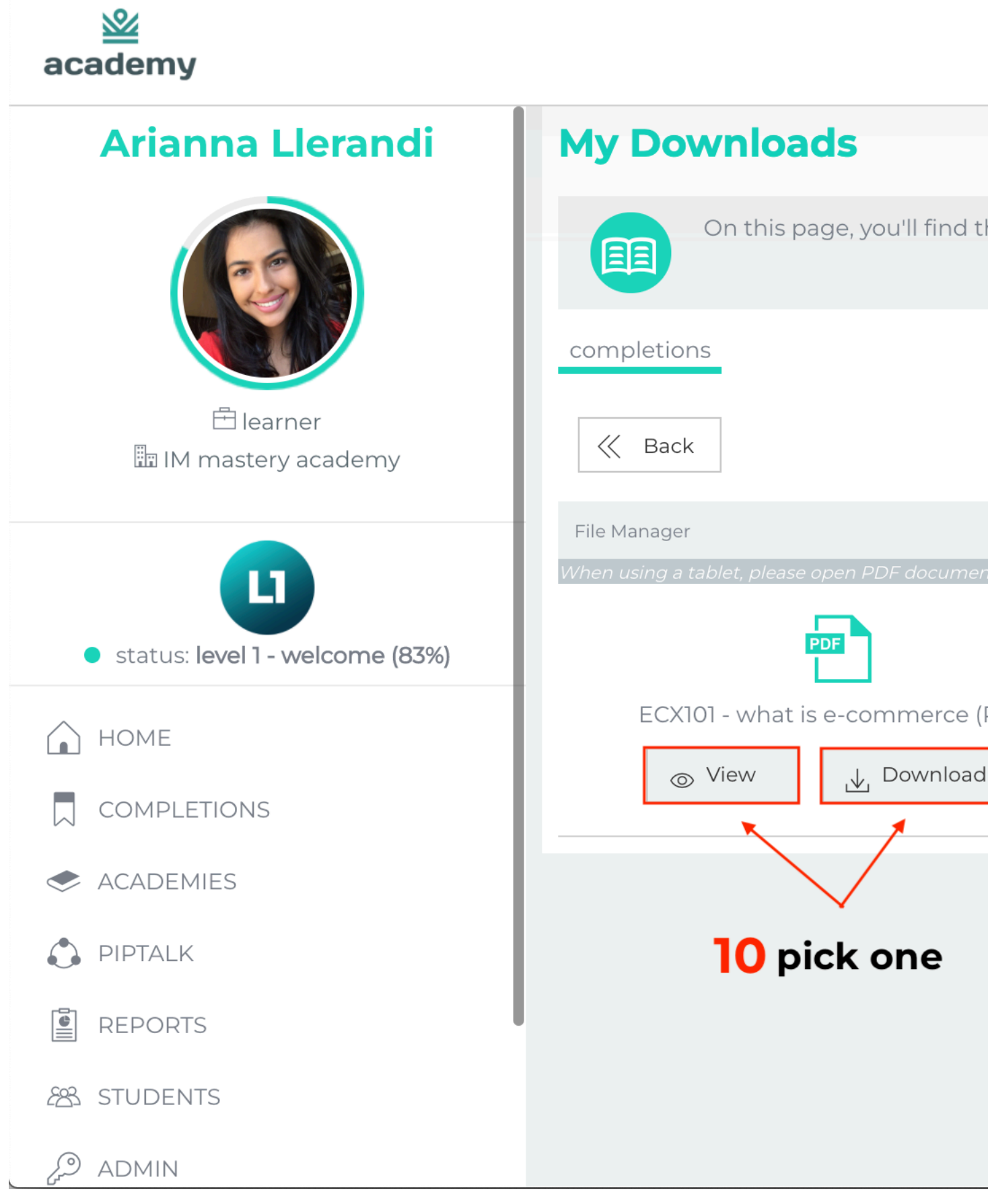

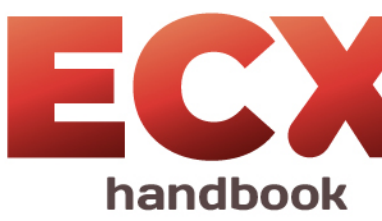

|                                                                       | $\bigcirc$ | Arianna Llerandi | $\sim$ |
|-----------------------------------------------------------------------|------------|------------------|--------|
|                                                                       |            |                  | 47     |
| he materials for you to download and view. Happy learning!            |            |                  |        |
|                                                                       |            |                  |        |
|                                                                       |            |                  |        |
| nts in a new tab, by holding the icon and selecting 'Open in New Tab' |            |                  |        |
| PDF)                                                                  |            |                  |        |
|                                                                       |            |                  |        |
|                                                                       |            |                  |        |
|                                                                       |            |                  |        |
|                                                                       |            |                  |        |

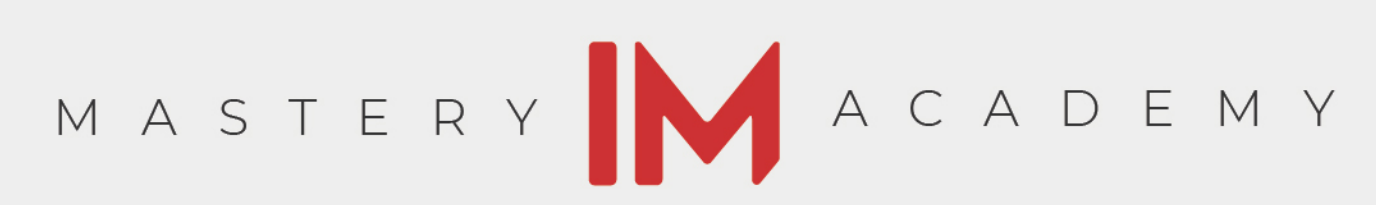

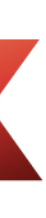

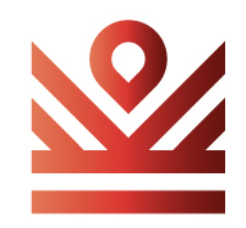

#### return to curriculum once viewed

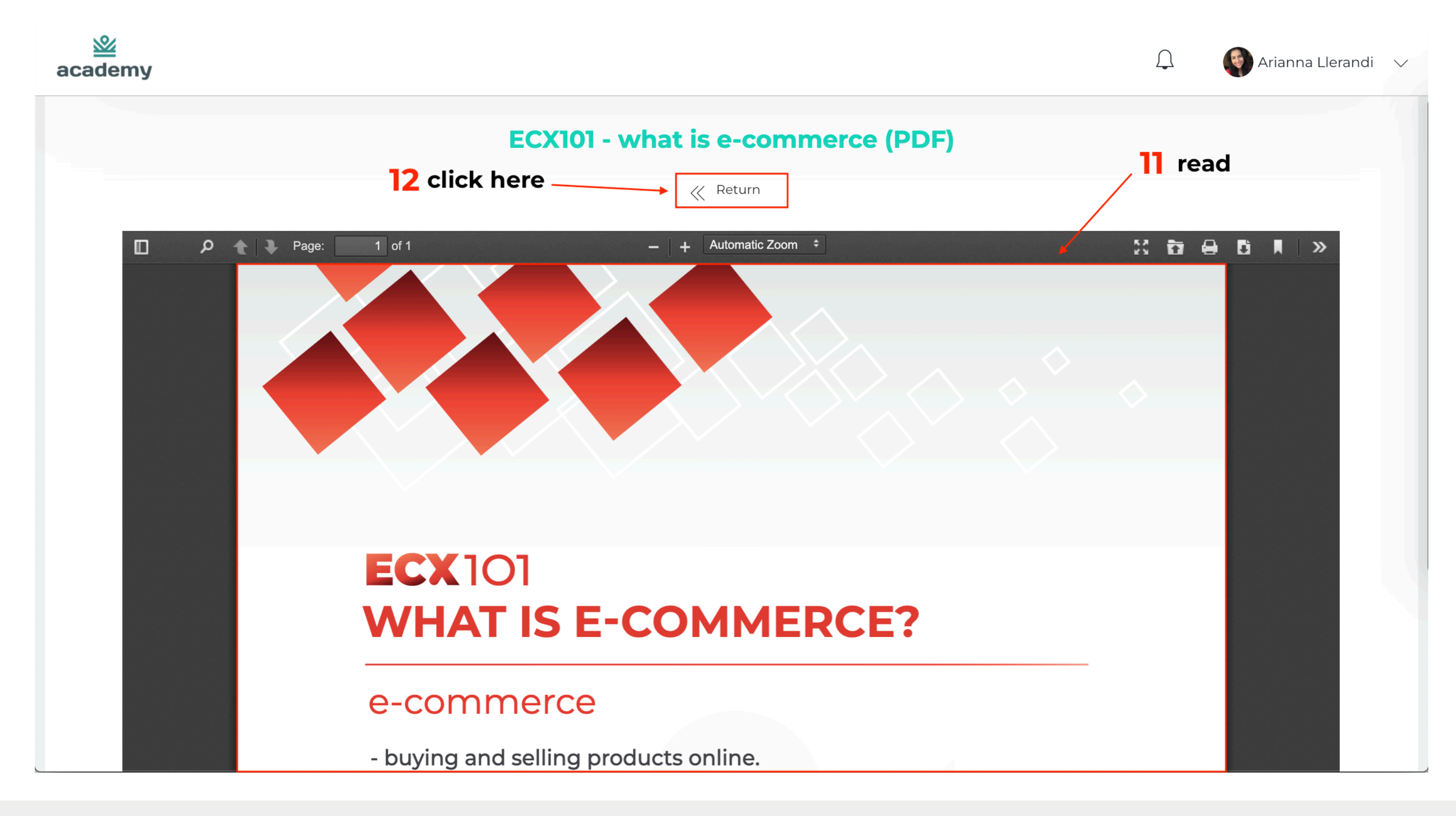

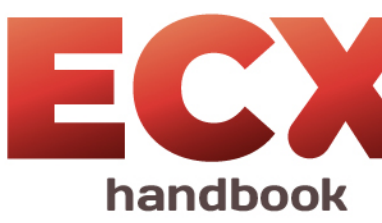

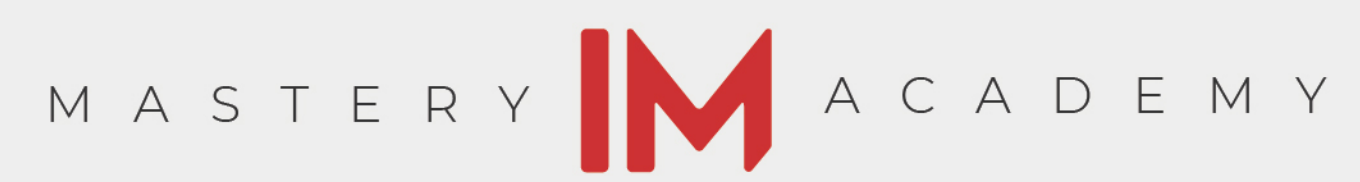

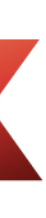

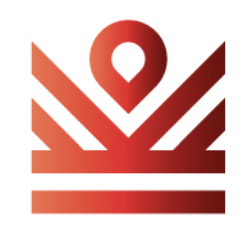

#### proceed to the test

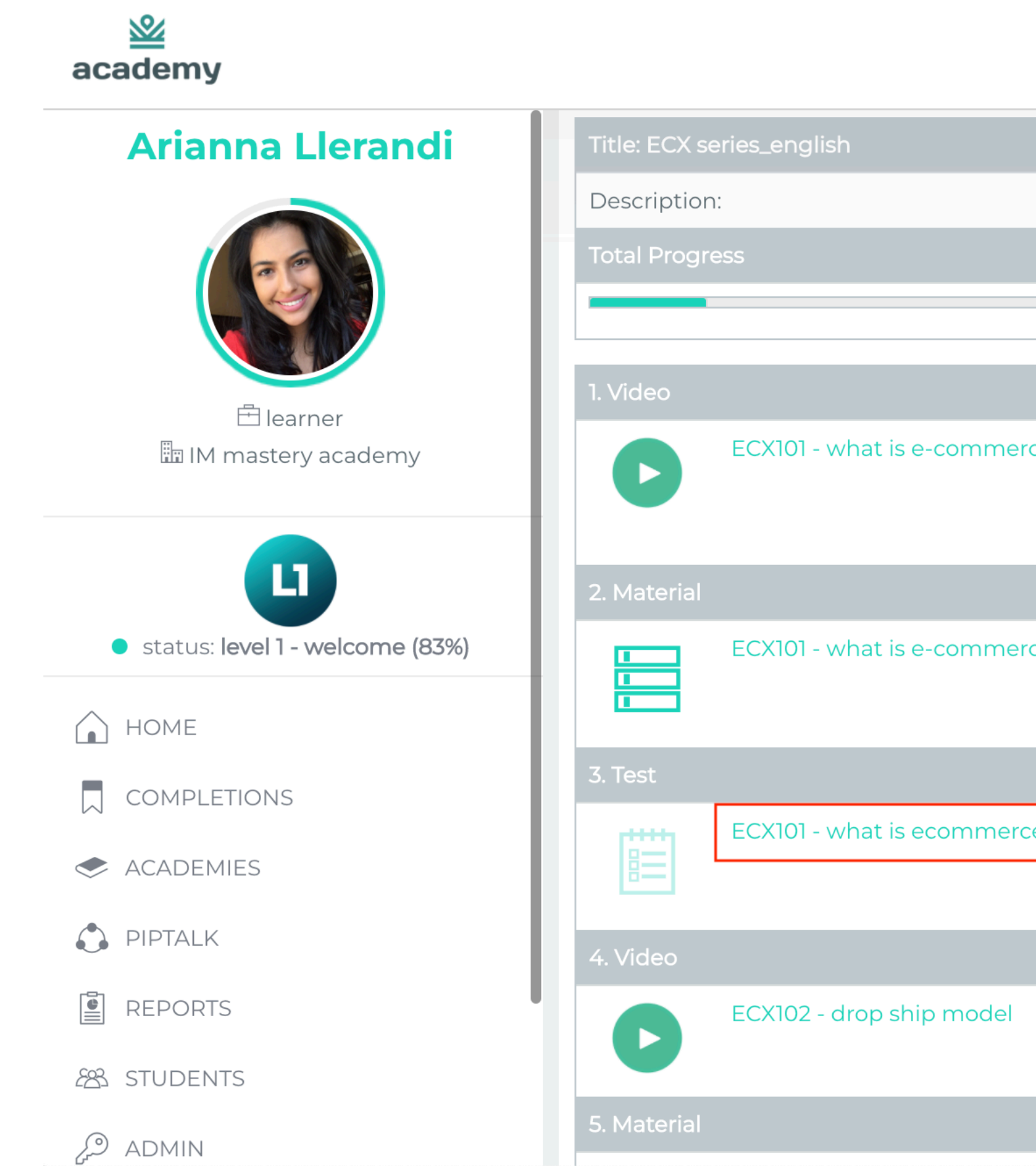

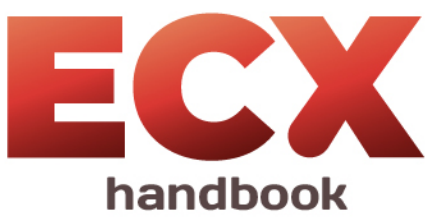

|                    |                                                                                                    |                                                    | Arianna Llera | andi 🗸 |
|--------------------|----------------------------------------------------------------------------------------------------|----------------------------------------------------|---------------|--------|
|                    |                                                                                                    |                                                    |               |        |
|                    |                                                                                                    |                                                    |               |        |
|                    |                                                                                                    |                                                    |               | 8%     |
|                    |                                                                                                    |                                                    | Score         | Status |
| rce?               | <b>Description</b> : This video will talk about<br>general. This will show to the 30,000<br>journey you are starting on. This will i<br>to follow, step-by-step process | t e-commerce<br>ft view of this<br>Ilustrate an ea | in 100%<br>sy |        |
|                    |                                                                                                    |                                                    | Score         | Status |
| rce?<br>13 click ł | nere                                                                                                    |                                                    | -             |        |
|                    |                                                                                                    |                                                    | Score         | Status |
| ce                 | <b>Description</b> : learn about what is econ                                                                                                    | nmerce                                             | -             | Ŀ      |
|                    |                                                                                                    |                                                    | Score         | Status |
|                    | <b>Description</b> : This video will talk about shipping model specifically                                                                                             | the drop                                           | 100%          |        |
|                    |                                                                                                    |                                                    | Score         | Status |

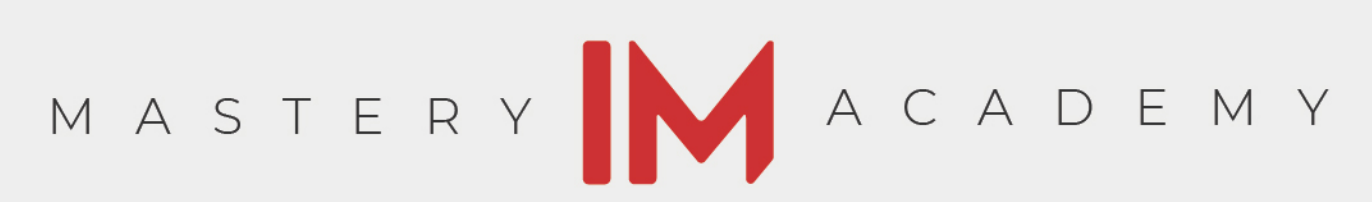

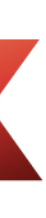

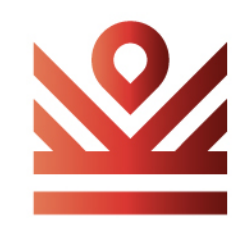

## read the question and select your answer

click "Submit for marking".

| <u>≌</u><br>academy             |                                                                    |
|---------------------------------|--------------------------------------------------------------------|
| Arianna Llerandi                | IM informed Cancel                                                 |
|                                 | 🦑 Return to Library                                                |
|                                 | <b>ECX101 - what is ecommerce</b><br>learn about what is ecommerce |
| 🗄 learner                       | # Question                                                         |
| III IM mastery academy          | 1 what is ecommerce<br>a) electronic comm<br>b) internet comme     |
|                                 | c) big brand stores<br>d) electronic and ir                        |
| status: level 1 - welcome (83%) | <i>i</i> Please Note:                                              |
| HOME                            | Results will be available in My Cor                                |
| COMPLETIONS                     | Submit for marking                                                 |
| ACADEMIES                       |                                                                    |
| PIPTALK                         |                                                                    |
| REPORTS                         |                                                                    |
| 88 STUDENTS                     |                                                                    |
| D ADMIN                         |                                                                    |

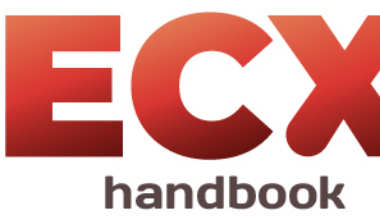

|                                                        | $\square$          | Arianna Llerandi | $\checkmark$ |
|--------------------------------------------------------|--------------------|------------------|--------------|
|                                                        |                    |                  |              |
| erce                                                   | <b>14</b> pick one |                  |              |
|                                                        |                    | Your Answer      |              |
| erce?<br>mmerce<br>merce<br>res<br>d internet commerce |                    |                  |              |
| Completions                                            |                    |                  |              |
| 15 click here                                          |                    |                  |              |
|                                                        |                    |                  |              |
|                                                        |                    |                  |              |
|                                                        |                    |                  |              |
|                                                        |                    |                  |              |

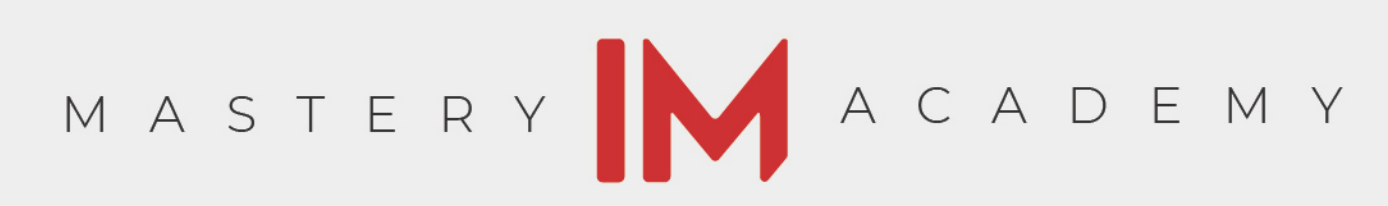

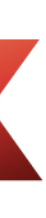

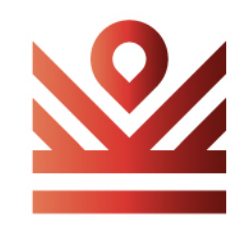

## click golive to access live sessions with our educators

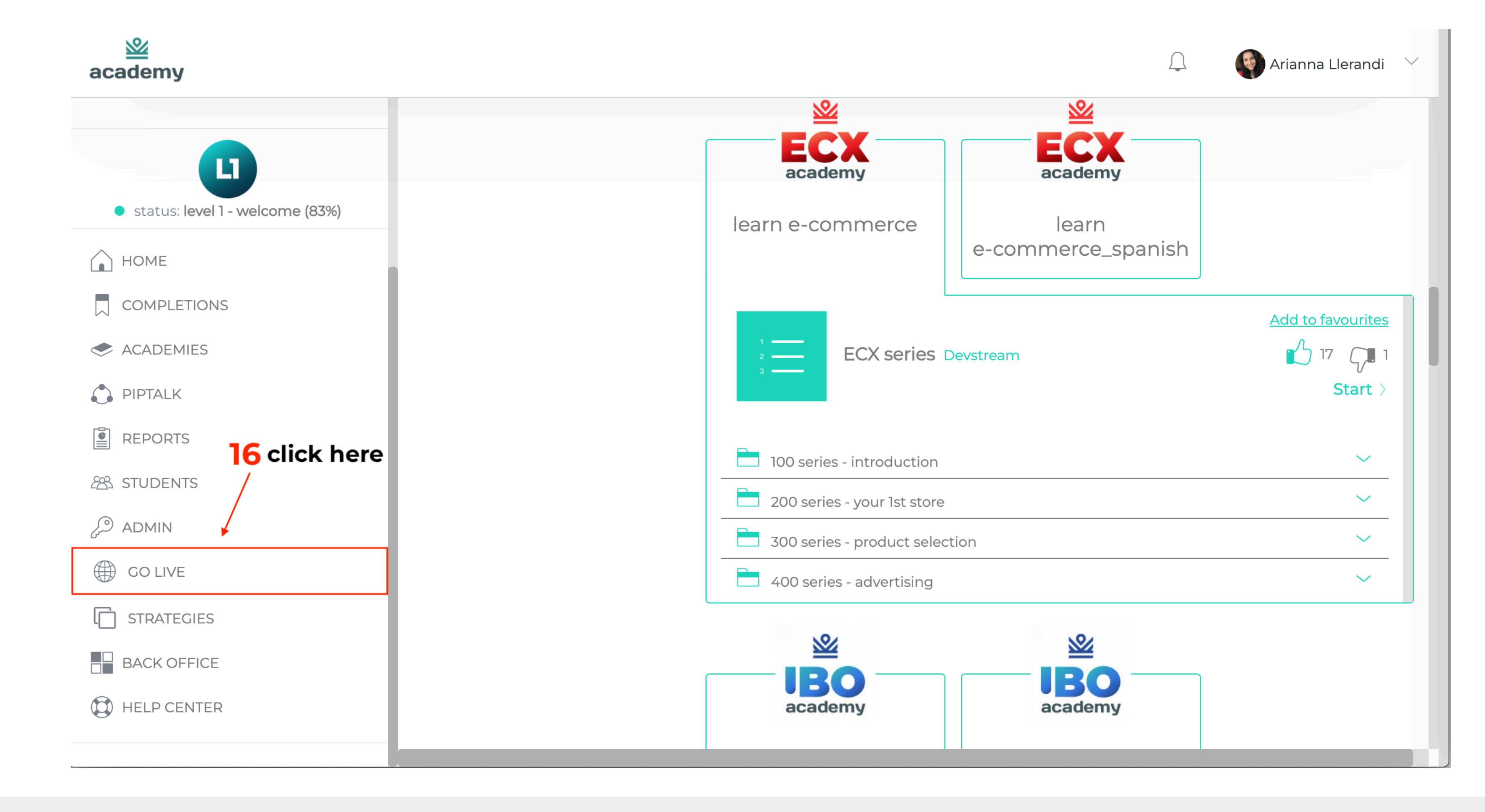

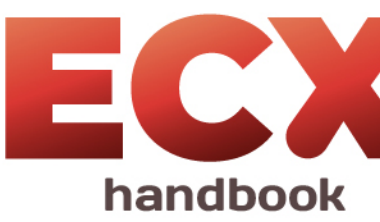

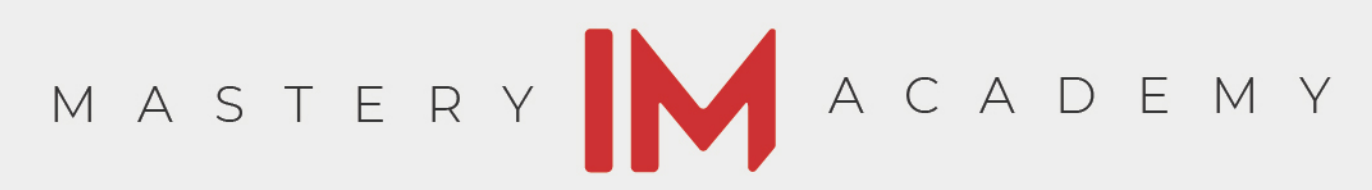

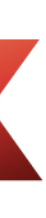

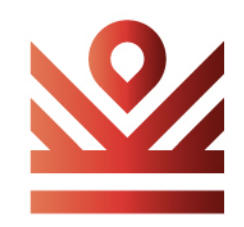

#### **Pick a channel**

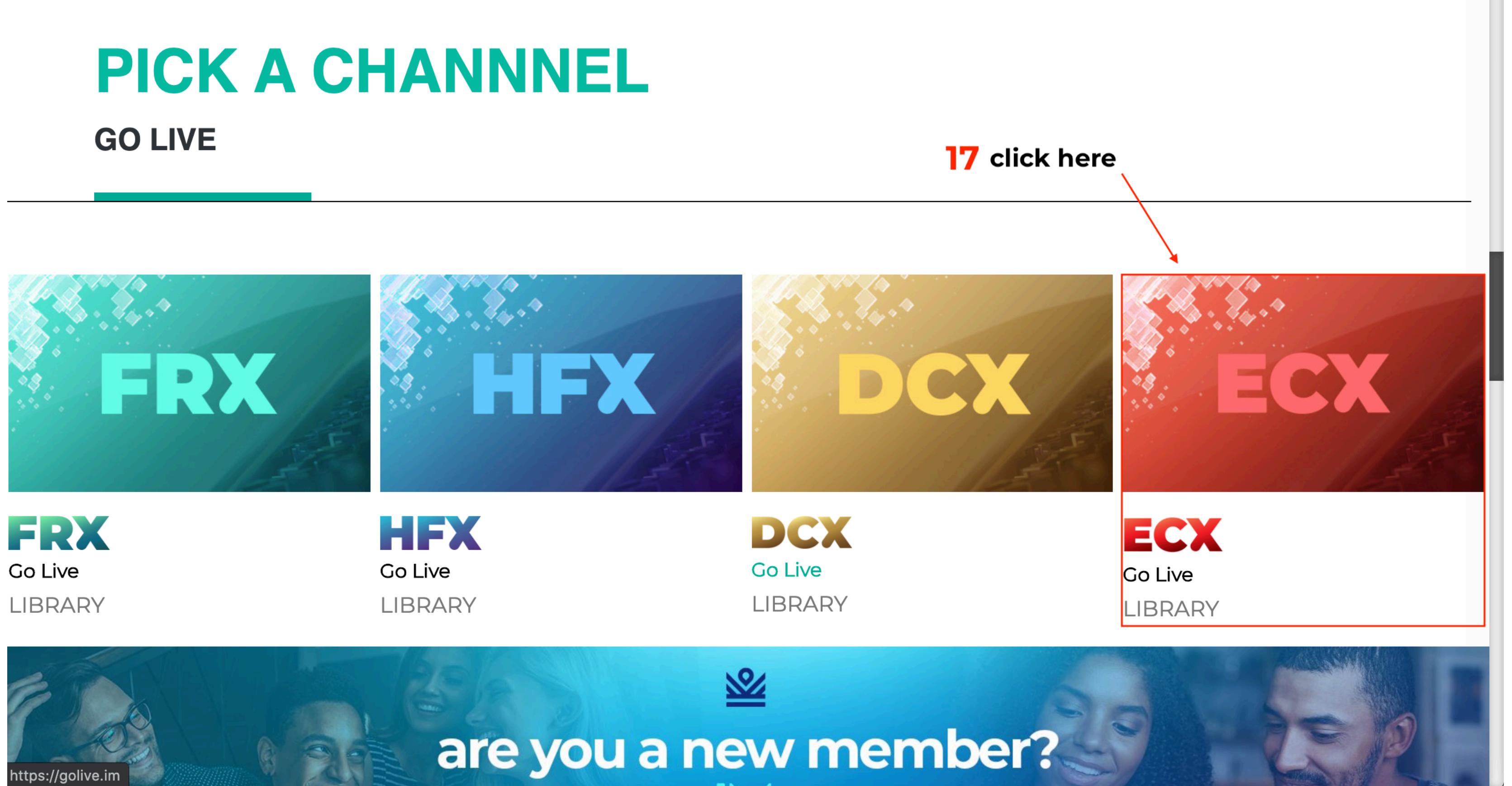

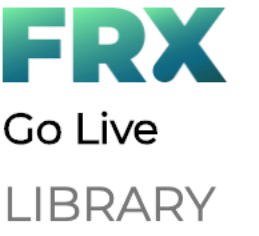

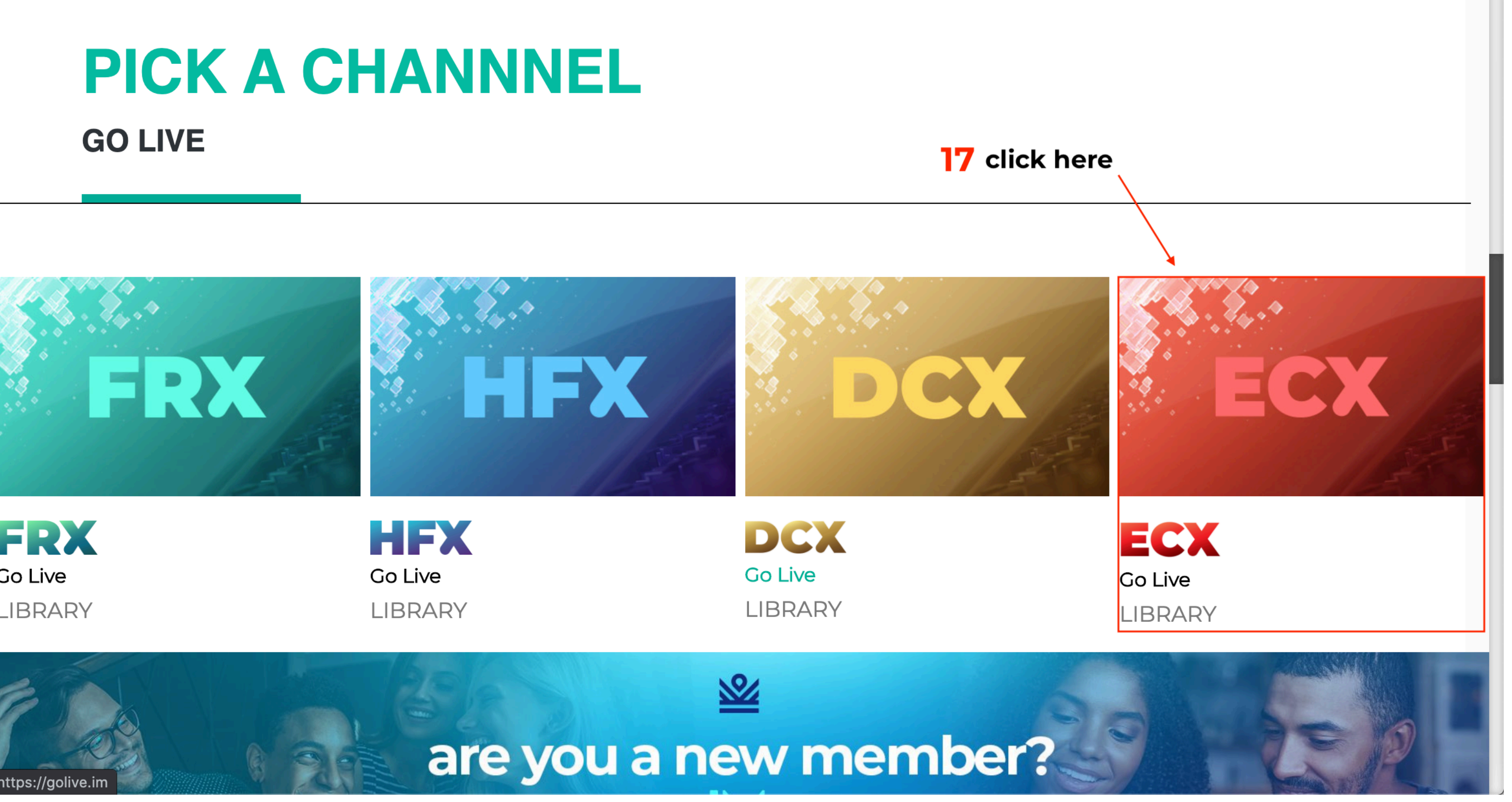

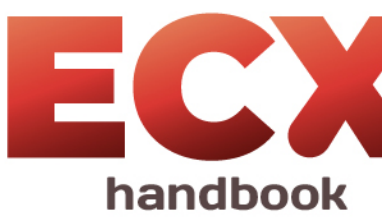

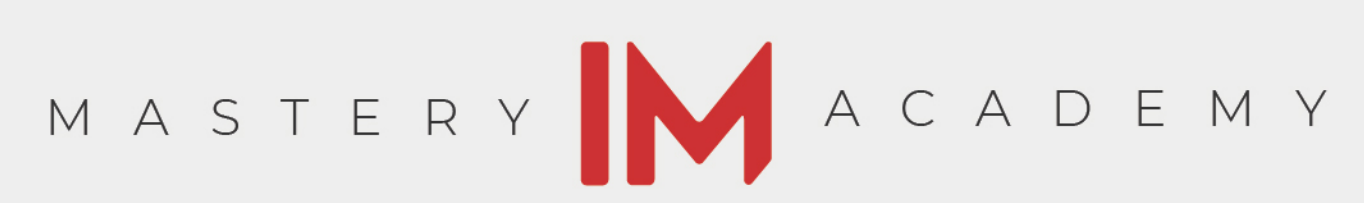

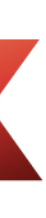

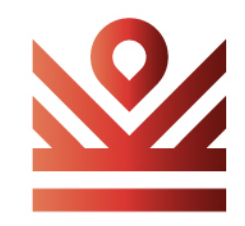

## find sessions that best fit your schedule

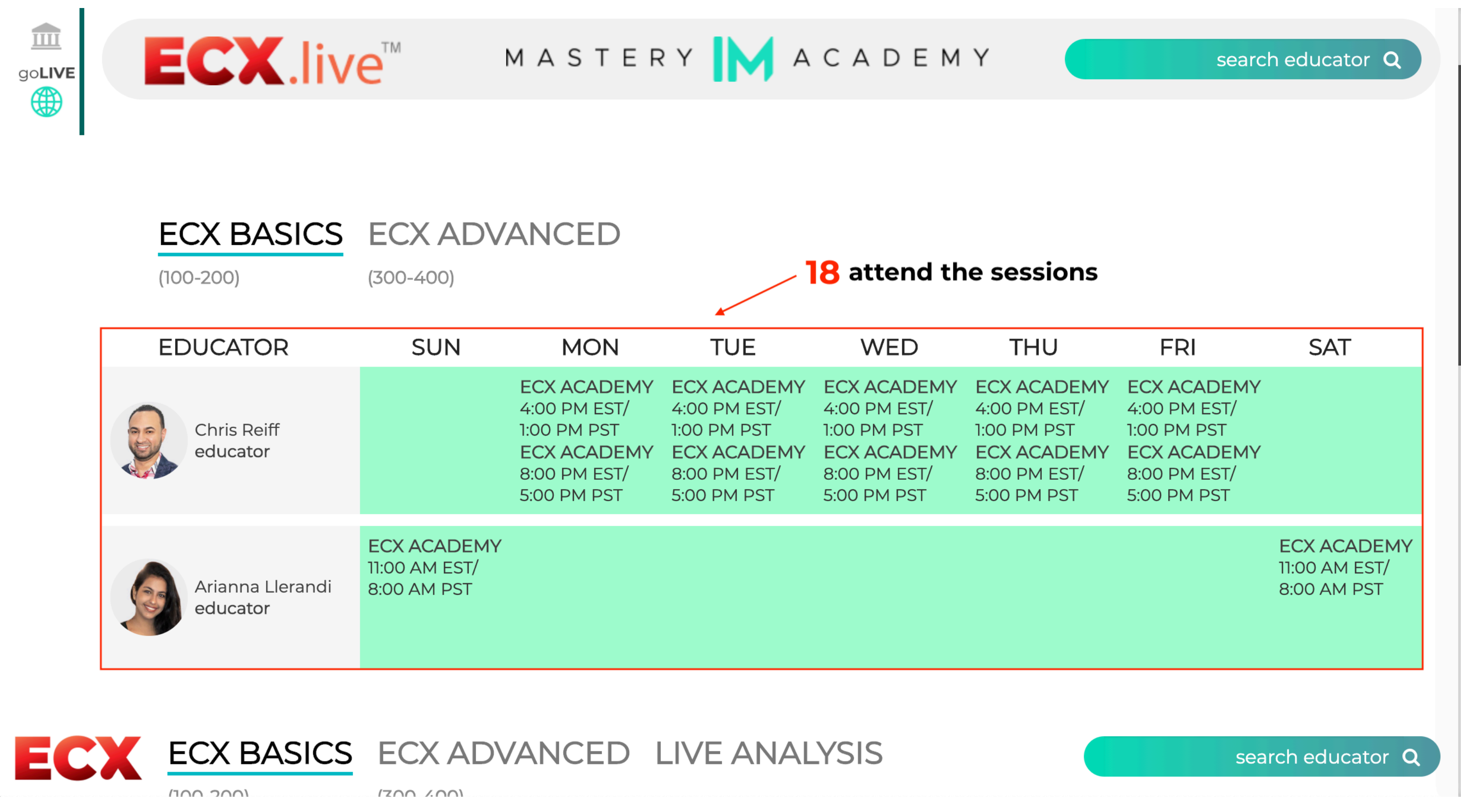

| EDUCATOR                     | SUN                                         | MON                                                                                      |
|------------------------------|---------------------------------------------|------------------------------------------------------------------------------------------|
| Chris Reiff<br>educator      |                                             | ECX ACADEMY<br>4:00 PM EST/<br>1:00 PM PST<br>ECX ACADEMY<br>8:00 PM EST/<br>5:00 PM PST |
| Arianna Llerandi<br>educator | ECX ACADEMY<br>11:00 AM EST/<br>8:00 AM PST |                                                                                          |

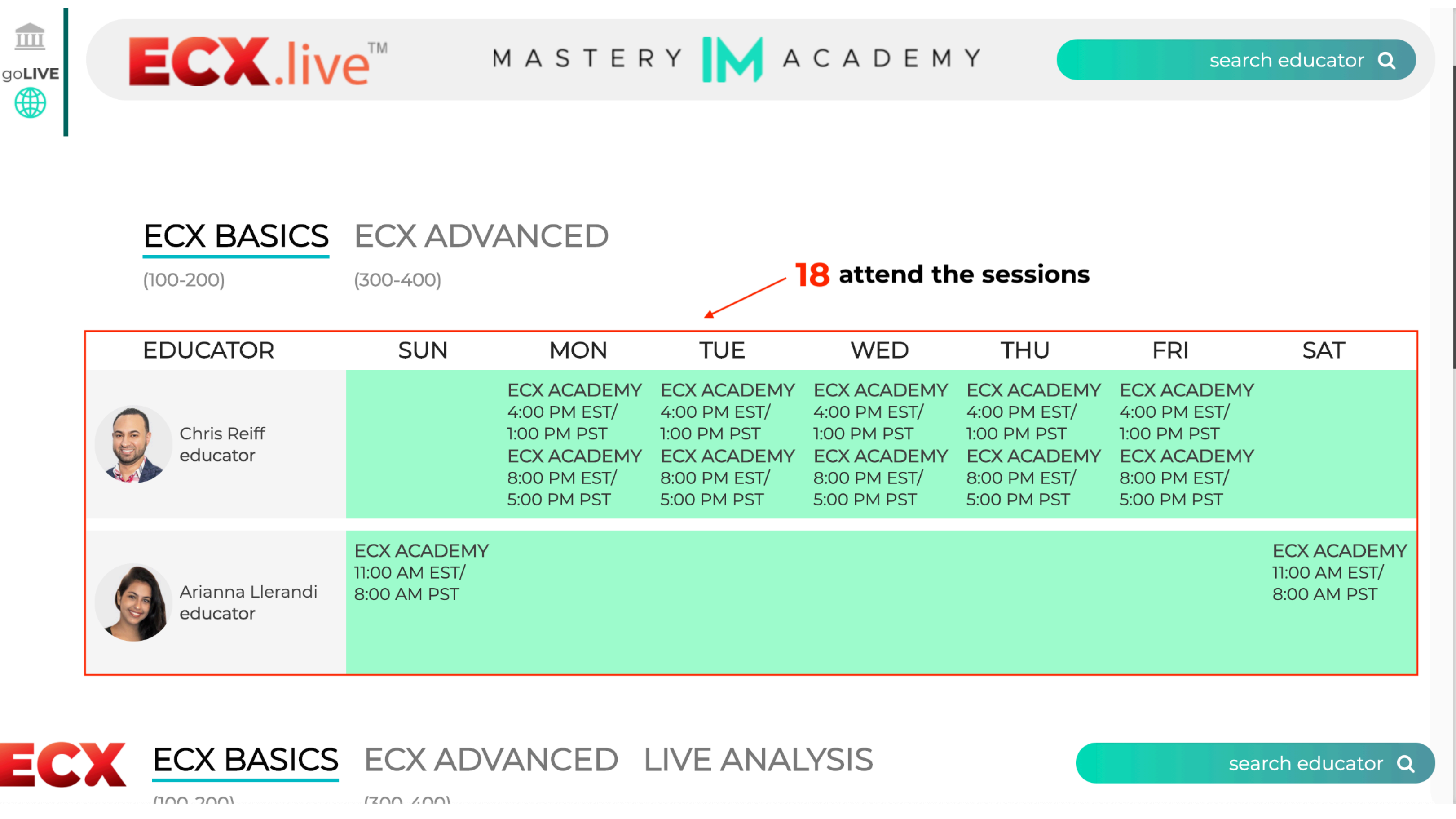

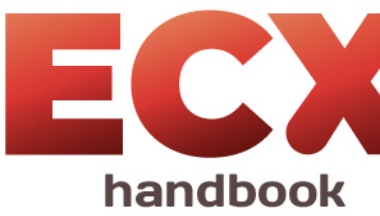

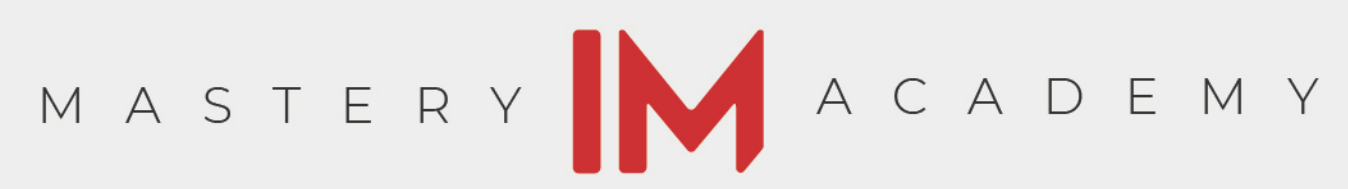

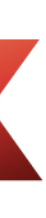

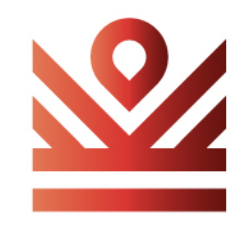

#### pick your strategy

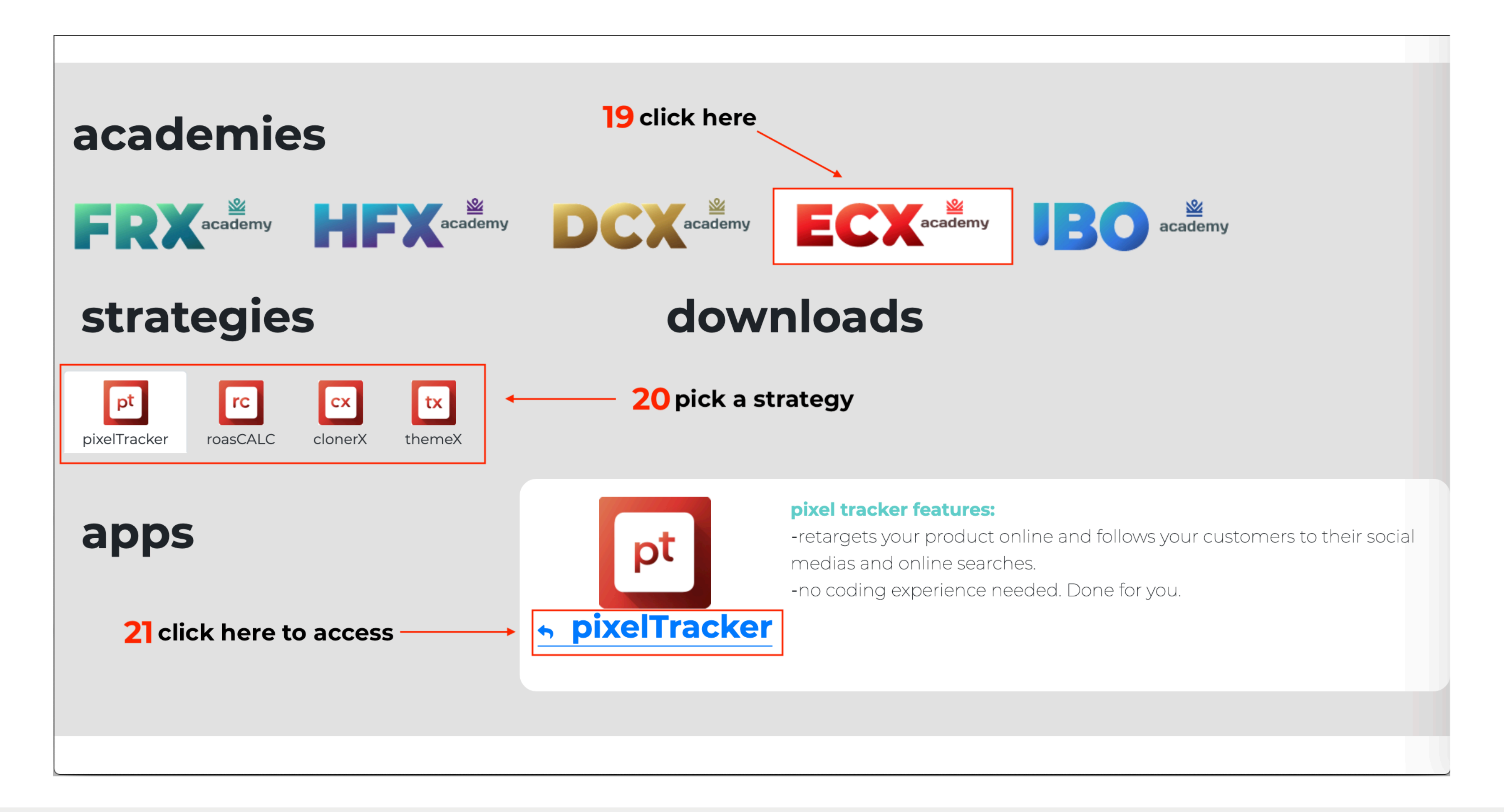

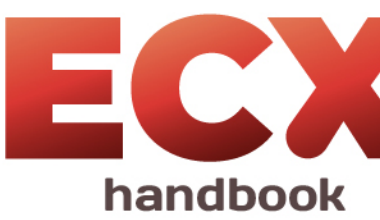

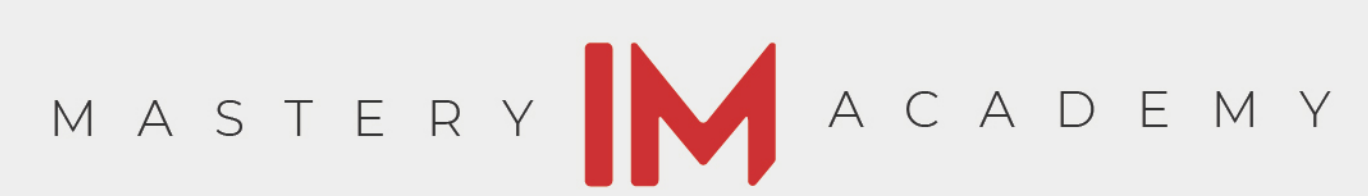

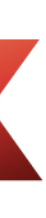

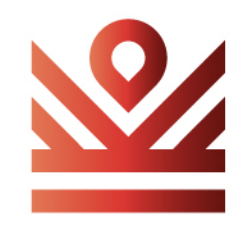

## you're getting 2 free add-ons!!

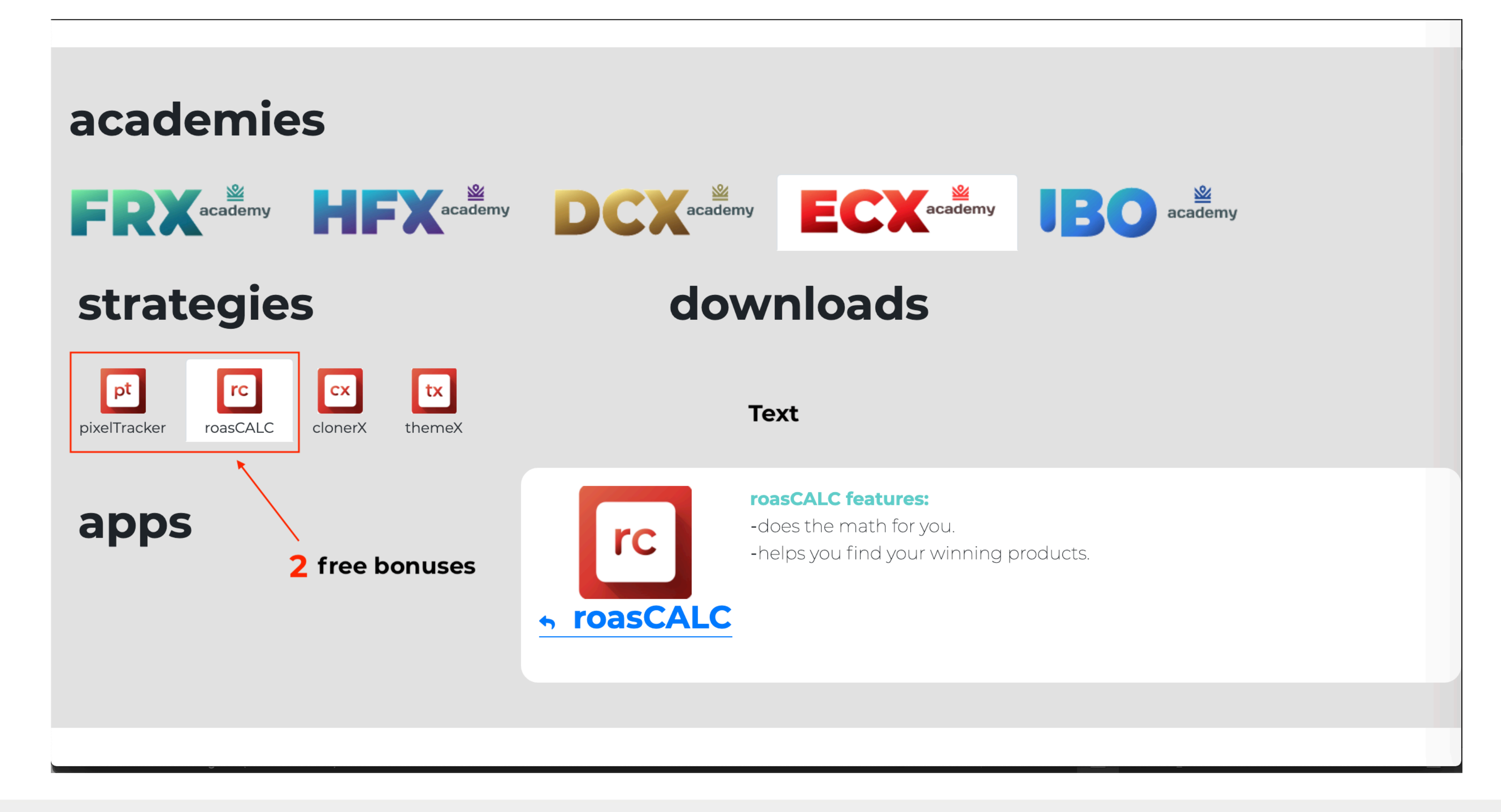

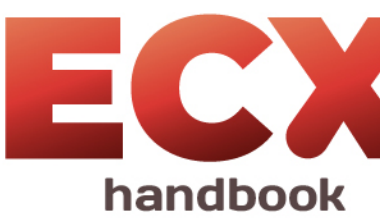

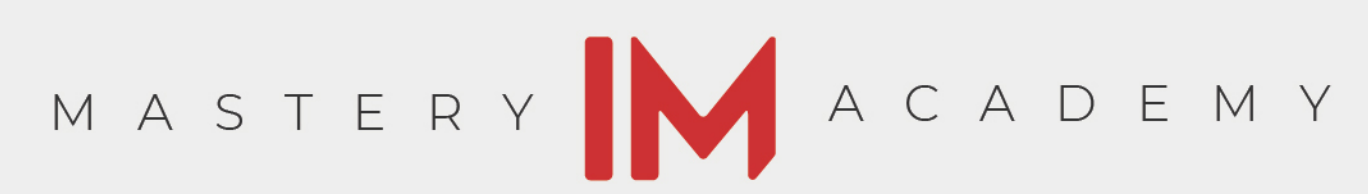

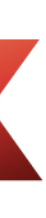

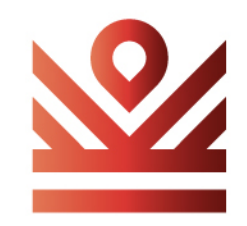

#### optional add-ons

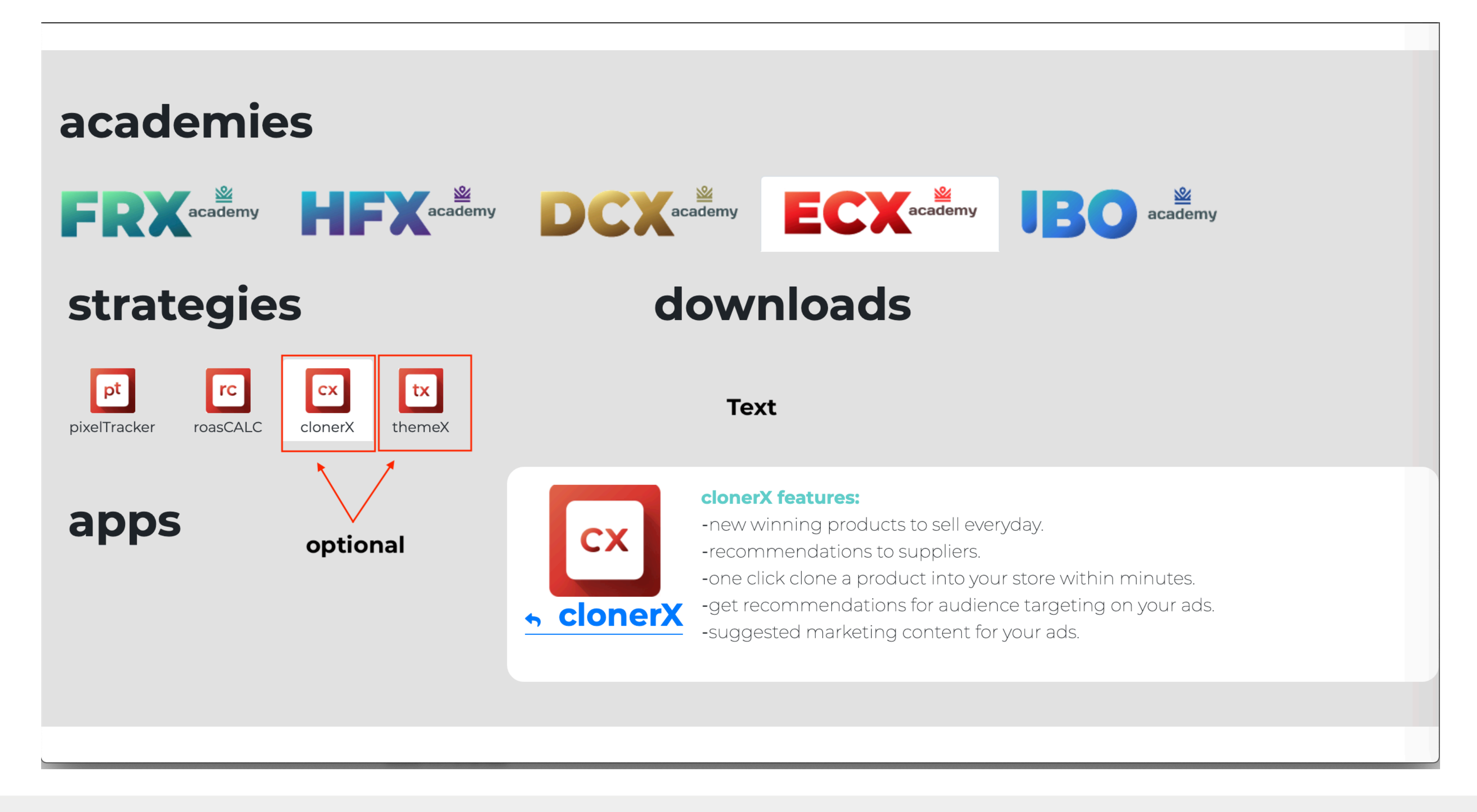

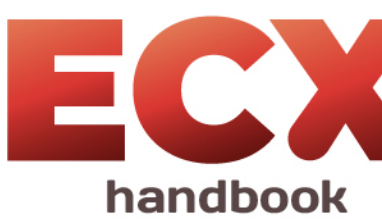

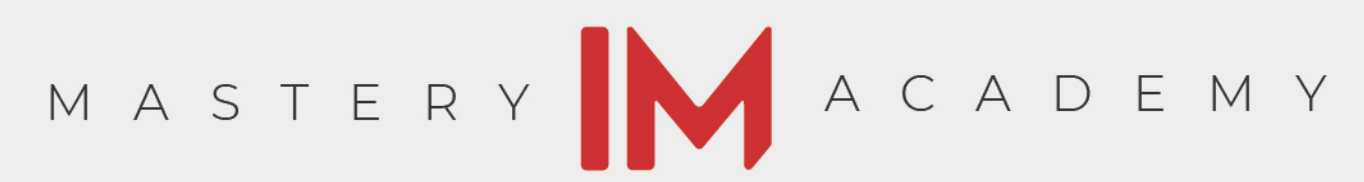

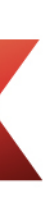

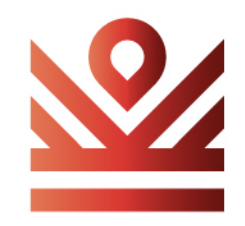

## receive notifications

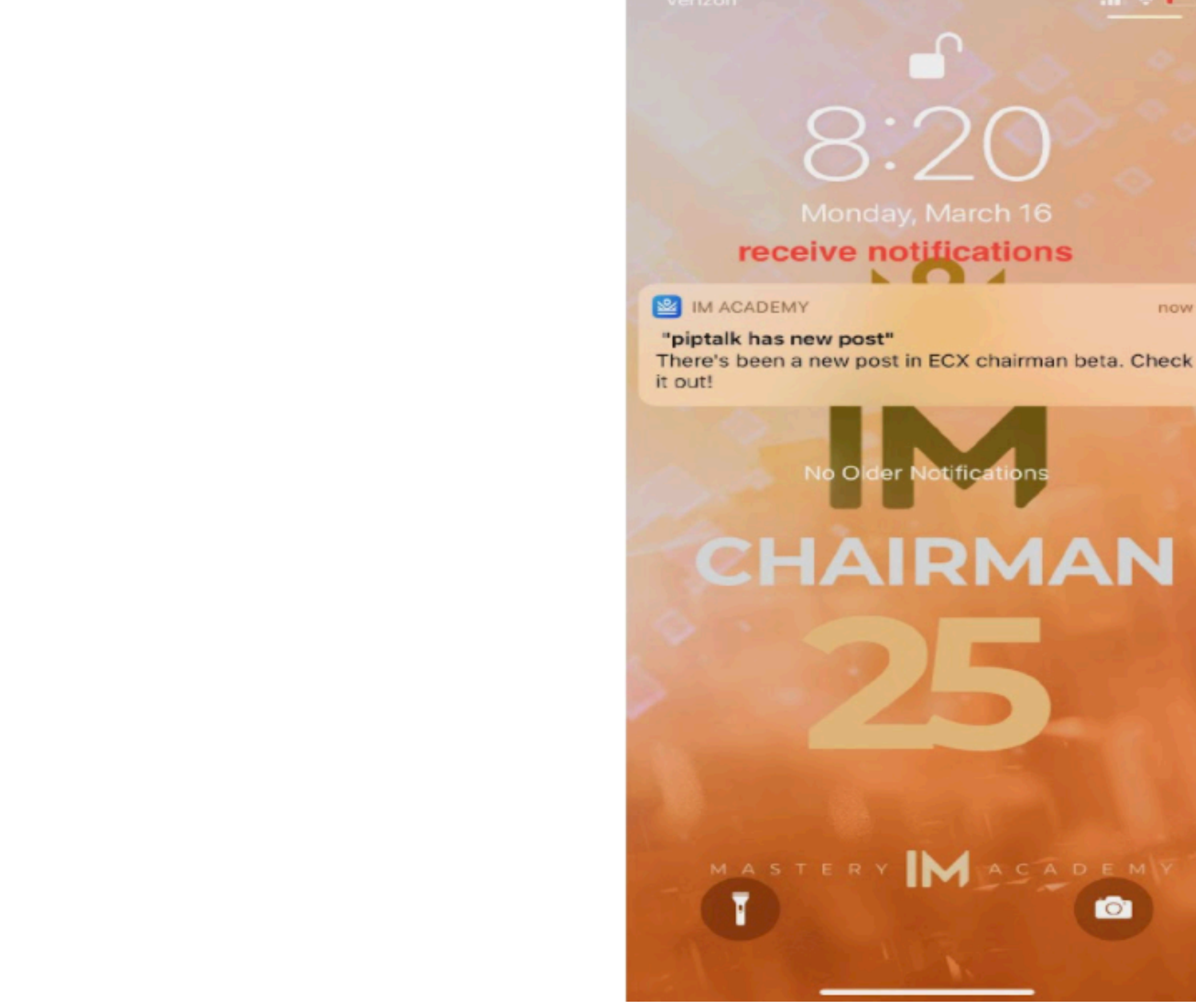

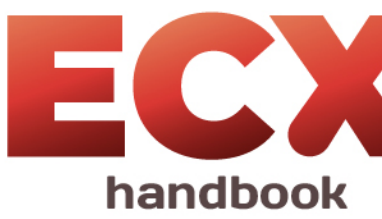

# al 🕆 L

now

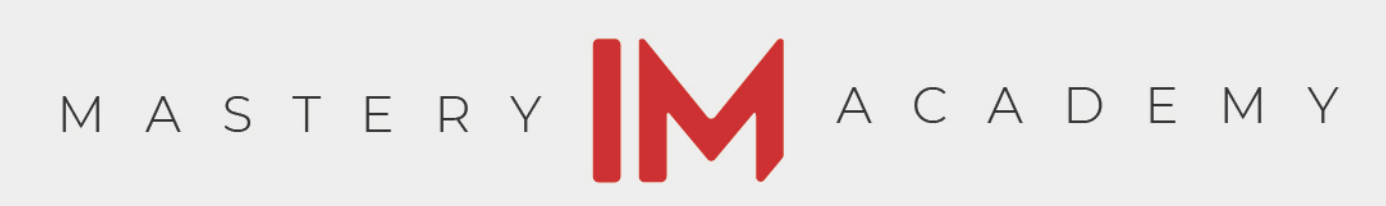

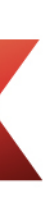

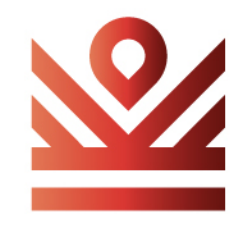

## receive notifications

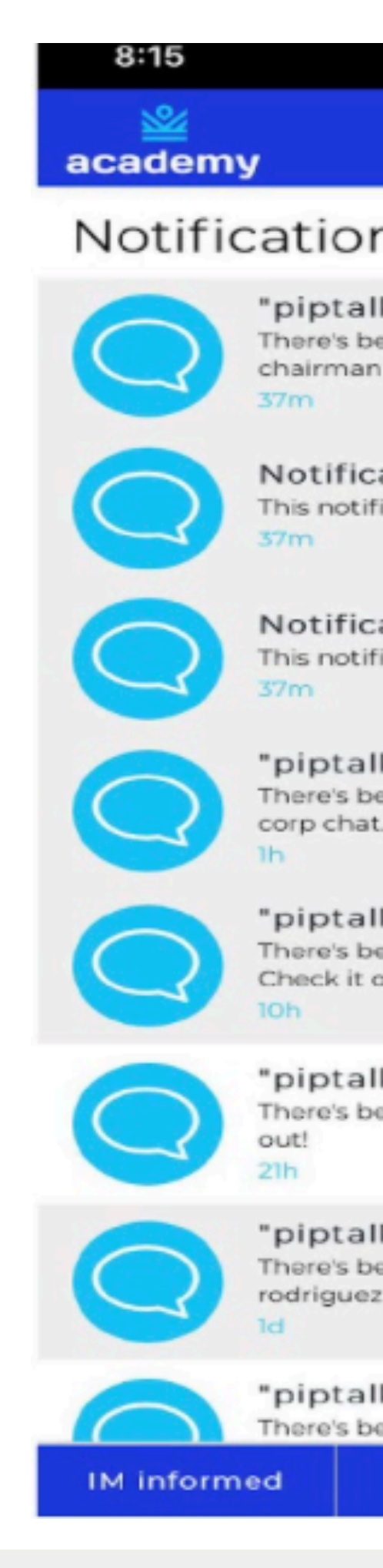

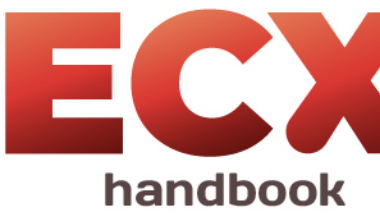

| ati S                                                              | P 🔛   |
|--------------------------------------------------------------------|-------|
| 596 ×                                                              | =     |
| ns                                                                 |       |
| Ik has new post"<br>een a new post in ECX<br>n beta. Check it out! | >     |
| ation Expired                                                      | ×     |
| ation Expired                                                      | >     |
| Ik has new post"<br>een a new post in steady™<br>t. Check it out!  |       |
| Ik has new post"<br>een a new post in andre boyd.<br>out!          | >     |
| Ik has new post"<br>een a new post in ECX. Check it                | >     |
| Ik has new post"<br>een a new post in the<br>z team. Check it out! | >     |
| Ik has new post"<br>een a new post in IM informed.                 | 1     |
| piptalk Leaderbo                                                   | bards |
|                                                                    |       |

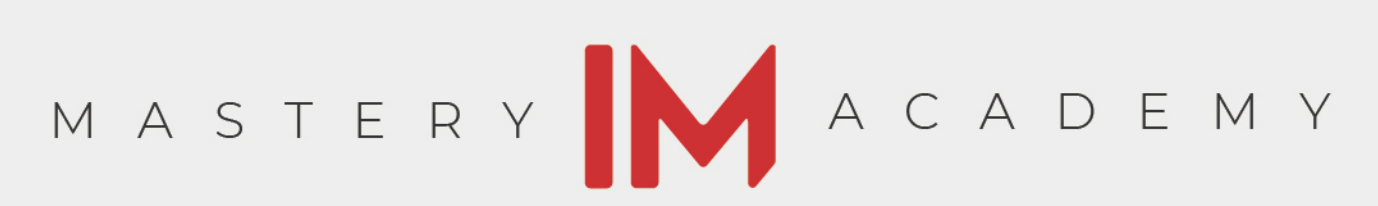

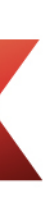